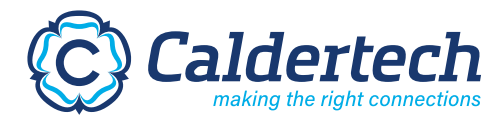

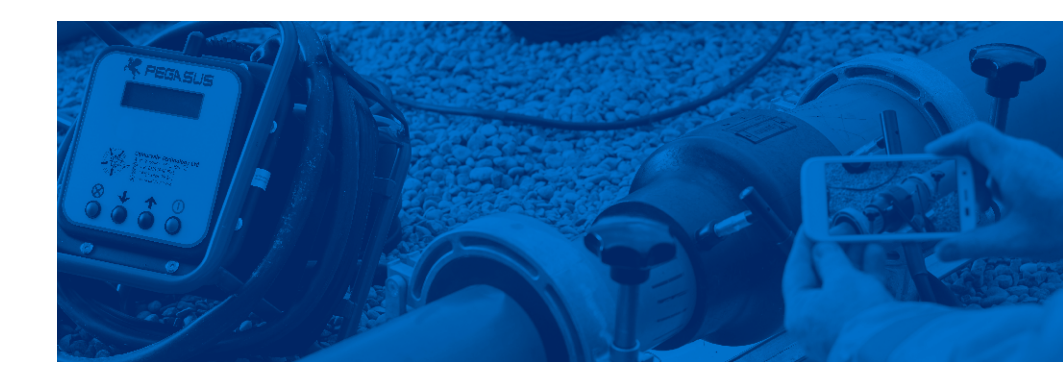

# CalderSafe Weld Analyser

### **Instruction Manual**

Software Version: 1.8.0

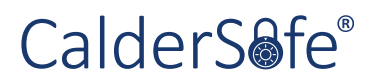

Helping you make the right connections.

#### © Copyright Caldervale Technology Ltd.

The copyright for this product and instruction manual is held by Caldervale Technology Ltd. Any technical specifications, or illustrations part of this manual cannot be reproduced, used illicitly or distributed in any form for competitive purposes.

| Со  | ontents                                   | Page |
|-----|-------------------------------------------|------|
| 01. | Introduction                              | 02   |
| 02. | Opening Weld Records for the First Time   | 02   |
|     | 2.1 From Weld Analyser                    | 03   |
|     | 2.2 Double-click from Windows             | 03   |
|     | 2.3 Drag and Drop                         | 03   |
| 03. | Main View: Electrofusion                  | 04   |
|     | 3.1 Barcodes viewer                       | 05   |
|     | 3.2 Map Viewer (CalderSafe Mobile Only)   | 07   |
|     | 3.3 Image Viewer (CalderSafe Mobile Only) | 08   |
|     | 3.4 Graph Viewer                          | 10   |
|     | 3.5 Chart Viewer                          | 11   |
|     | 3.6 Excel Export                          | 12   |
|     | 3.7 Printing Reports                      | 12   |
| 04. | Gator View: Butt Fusion                   | 15   |
|     | 4.1 Details Tab                           | 16   |
|     | 4.2 Joint Parameters Tab                  | 16   |
|     | 4.3 Images Tab                            | 17   |
|     | 4.4 Printing Reports                      | 18   |
|     | 4.5 Global Settings                       | 19   |
|     | 4.6 Language Settings                     | 19   |
|     | 4.7 Printout Owner Details Settings       | 20   |

## 01. Introduction

The CalderSafe Weld Analyser aims to provide users with an accessible way to view weld records taken from their Caldervale welding units. From the detailed 124 point graph, to a variety of reports for archival purposes, Weld Analyser has been developed with the user's needs in mind.

This manual will walk you through every aspect of the Weld Analyser, moving from a look at the main view to examining specific features.

## 02. Opening Weld Records for the First Time

Weld Records can come in several formats, depending on the method used to capture them and/or the welding unit used.

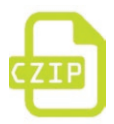

When Caldersafe Mobile is used, the weld records will be emailed to the supervisor account (and any other recipients added by the supervisor) as specified within the app settings, as a .CZIP file.

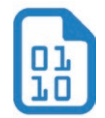

When using USB export from all Caldervale Technology units, a .BIN file will be on the USB stick.

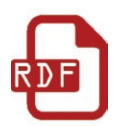

When using USB export from Fusion S-BOX or GATOR, an .RDF file will be on the USB stick.

In all cases, it is advisable to copy the file to a location on your PC/ laptop computer. Once done, there are several ways that the weld records can be opened.

**Note:** This manual was written for version 1.8.0. If you are on a later version of the Weld Analyser, then it is possible that new features may not be covered here. Contact your Caldervale Technology sales representative for an updated manual.

#### 2.1 From Weld Analyser

Weld Analyser can be run, and from there, select either **'Import from Mobile'** or **'Import from USB'**, depending on what filetype it is. Browse to the location on your computer where the weld record is stored, and open it. Weld Analyser will then load the file.

#### 2.2 Double-click from Windows

The file can be double-clicked from Windows which will automatically open Weld Analyser and load the file.

#### 2.3 Drag-and-Drop

The file can be dragged over to the Caldersafe Weld Analyser icon and dropped, which will automatically open Weld Analyser and load the file.

All files opened with Weld Analyser for the first time will be added to the Caldersafe weld record library. This can be accessed by selecting Open Library. This library is used to load in related weld records, such as all weld records from a particular welding unit.

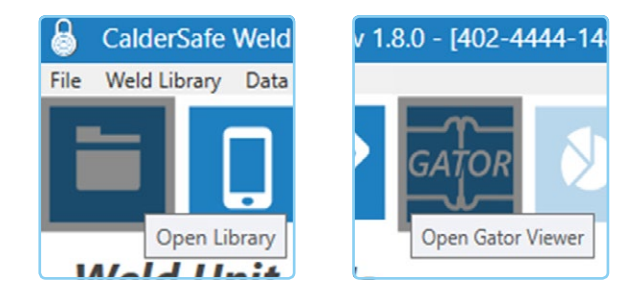

- In the case of .BIN files, these are added to a weld unit specific .CVT file.
- In the case of SBOX .RDF files, these are continually added onto as new .RDF files are opened over time.
- In the case of GATOR .RDF files, all records are added to an internal database and thus are not found via this method; instead use the GATOR viewer window.

# 03. Main View: Electrofusion

| rr Denails 1 Servial 7<br>402-46<br>rr Denails 2 Firemen<br>14231<br>7<br><b>1 Cl D Details</b><br>Number<br>Her<br>"Time<br>up-2018 / 152556                                                                                                    | Number Calibration Done<br>644 04.05.2513<br>are Vinsion Calibration Due<br>64.05.2519<br>For Relations Calibration<br>Lection | 143         25 Sp 2011/152           144         25 Sp 2011/152           1435         25 Sep 2011/152           1435         25 Sep 2011/152           1435         25 Sep 2011/152           Westing Mode         Emote           Bander         Bander | 2014 Nok<br>2013 Nok<br>1023 Nok<br>Lintered Welding Time<br>2014 | 003 V 0<br>400 V 4<br>360 V 3<br>Record 1<br>Voltage | 23 Weld Complete<br>24 Weld Complete<br>53 Weld Complete<br>election<br>Clamped | Tzrez 200mn s 180mn<br>Cruyter, Izann<br>Singia Socket, S0mm                                                                                                    |                                          |
|----------------------------------------------------------------------------------------------------|----------------------------------------------------------------------------------------------------|----------------------------------------------------------------------------------------------------|-------------------------------------------------------------------|------------------------------------------------------|---------------------------------------------------------------------------------|----------------------------------------------------------------------------------------------------|------------------------------------------|
| 422-40<br>rr Details 2 Firmms<br>1221<br>71d Details<br>Number<br>Her<br>Time<br>9-2010/152530                                                                                                    | Add 04.06.2013<br>are Version Calibration Due<br>04.06.2019<br>Job Ratemace                                                    | 1444 25-5ap-2018 / 151<br>1485 25-5ap-2018 / 151<br>Welding Mode<br>Earnine<br>Barcole                                                                                                    | 2923 Nok<br>2923 Nok<br>Entered Welding Time<br>30 s              | 40.0 V 4<br>36.0 V 3<br>Record 1<br>Vottage          | 25 Weld Complete<br>55 Weld Complete<br>utlection<br>Clamped                    | Coupter, Izenn<br>Single Socket, 30mm                                                                                                    |                                          |
| r Details 2 Firmen<br>siz 21<br>21d Details<br>Number<br>Her<br>9 2019 / 152530                                                                                                    | Ant Version Calibration Due<br>04.06.2319<br>Apb Ratemance<br>Lecation<br>Latitude                                             | 143 25-5ep-201/154<br>Welding Mode<br>Barcole                                                                                                    | Urland Welding Time                                               | 36.0 V 3<br>Record :<br>Voltage                      | s Weld Complete<br>ellection<br>Clamped                                         | Single Societ, SDmm                                                                                                    |                                          |
| Interest of the second second | Addition                                                                                                    | Welding Mode<br>Samole<br>Bacode                                                                                                    | Entered Welding Time                                              | Record :<br>Voltage                                  | election<br>Clamped                                                             |                                                                                                    | M                                        |
| eld Details<br>Number<br>Her<br>/ Time<br>y=2010/152536                                                                                                    | Job Reference<br>continent<br>Latitude                                                                                         | Welding Mode<br>Exercise<br>Barcode                                                                                                    | Entered Welding Time                                              | Voltage                                              | Clamped                                                                         |                                                                                                    |                                          |
| Number<br>for<br>Time<br>p-2018 / 152536                                                                                                    | Job Reference                                                                                                    | Welding Mode<br>Barcole<br>Barcole                                                                                                    | Cohered Welding Time<br>30 s                                      | Voltage                                              | Clamped                                                                         |                                                                                                    | Image                                    |
| ter<br>Time<br>p=2018 / 152536                                                                                                    | Location                                                                                                    | Barcode                                                                                                    |                                                                   | 265V                                                 | Yes                                                                             | Fraceability 1                                                                                                    |                                          |
| Time<br>- 2018 / 152536                                                                                                    | Latitude                                                                                                    | DATE TO A LOCATE AND DESCRIPTION OF A                                                                                                    | Actual Webding Time                                               | Resistance                                           | Scraped                                                                         | Traceability 2                                                                                                    | - K-                                     |
| Time<br>-2010 / 152536                                                                                                    | Latitude                                                                                                    | PROFESSION 10000718                                                                                                    | 30 6                                                              | 7.796 Ohms                                           | 765                                                                             | 141901400006385017060803331704150000000                                                                                                    |                                          |
|                                                                                                    | 53.670621144                                                                                                    | Fitting                                                                                                    | Entered Cooling Time                                              | Energy                                               | Operator Badge                                                                  | Traceability 3                                                                                                    | 10 L L L L L L L L L L L L L L L L L L L |
| and and a second second second second second second second second second second second second second second se                                                                                                    | Longitude                                                                                                    | Manufacturer                                                                                                    | Actual Cooline Time                                               | Temperature                                          | Electroth Module                                                                |                                                                                                    |                                          |
|                                                                                                    | -01.6263305                                                                                                    | CY                                                                                                    | 5 mins 0 4                                                        | 265 %                                                | 6504                                                                            |                                                                                                    | 100                                      |
| 400 -<br>330 -<br>350 -<br>350 -<br>150 -                                                                                                    |                                                                                                    | 2                                                                                                    |                                                                   | Sengie 72<br>Waie EXAS<br>via node lookip            | E CON                                                                           | 192 <u>Our start</u><br>193 <u>Our start</u><br>194 <u>Our start</u><br>195 <u>Our start</u><br>195 <u>Our start</u><br>196 <u>Our start</u><br>196 <u>Our start</u><br>197 <u>Our start</u><br>198 <u>Our start</u><br>198 <u>Our start</u><br>198 <u>Our start</u><br>198 <u>Our start</u><br>199 <u>Our start</u><br>199 <u>O</u> |                                          |

An example of what the main view looks like once populated with a mobile CZIP file. Buttons are annotated with their function.

Once a weld record from an electrofusion unit is loaded, the main view will be populated with details of the weld. Depending on the source of the weld record, the view will differ:

- If CalderSafe Mobile was used to retrieve the weld record, there will be GPS data and images.
- If USB export was used to retrieve the weld record, there will be no GPS data or images.

Regardless of the method of retrieval, there will also be some slight differences between the data held in weld records from CalderTech and SBOX electrofusion units. The data shown, layout of the data, and number of plots on the graph will change automatically to reflect this.

With a loaded weld record, there are various data scopes that can be examined in further detail, as well as the ability to print or electronically save weld record information.

#### 3.1 Barcodes viewer

If the weld in question has used barcodes, the 'Show Barcode' button will be active and able to be clicked. This will bring up a view detailing all barcodes scanned and a full breakdown of what each means. The view is capable of displaying and processing pertinent information conforming to the following standards:

- ISO13950 weld barcodes (24-digits)
- ISO12176-4 traceability barcodes (26-digits / 40-digits [pipe])
- ASTM F2897 15a traceability barcodes (16-digits)

The first barcode displayed and broken down will always be the welding barcode, with others below being any additional traceability barcodes scanned.

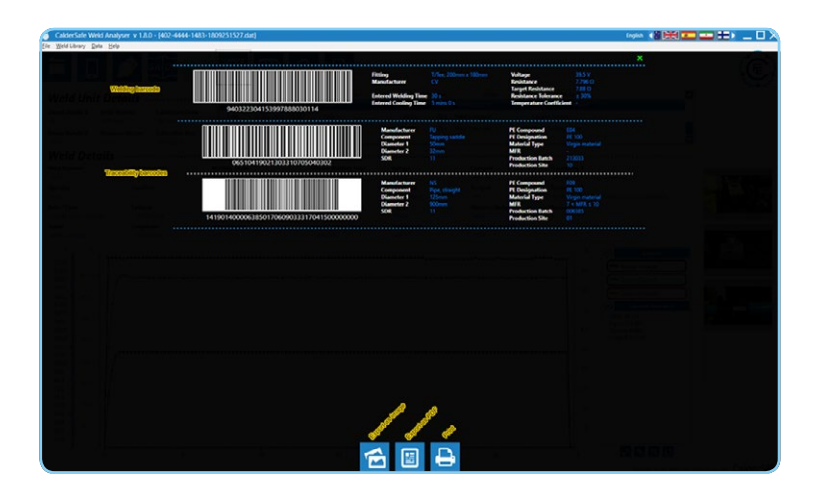

The full set of barcodes and their breakdowns can be saved as an image, a PDF, or printed out directly. All methods will have a resulting datasheet in this format:

| CalderSat                                                                                                    | fe Weld Analyser                                                                                                    |  |
|----------------------------------------------------------------------------------------------------|----------------------------------------------------------------------------------------------------|--|
| Scanned B                                                                                                    | Barcodes Datasheet                                                                                                    |  |
| Owner Ovtalle 11 4.<br>Owner Ovtalle 21 1537<br>Senter Wondler of 23 Anna<br>Sature: Word Constrem                                                                                                    | Weld Number 1423<br>Operator 1000<br>Weld Science (2002) 19 28 34<br>Job Strategies (2002) 19 28 34<br>Lectores -                                                                                                    |  |
| Sacial/Conference on the Sacial Sacial Sa<br>Sacial Sacial Sacial Sacial Sacial Sacial Sacial Sacial Sacial Sacial Sacial Sacial Sacial Sacial Sacial Sacial S | Plang: 1744, 200m x 190m Velage: 151 V<br>Notetame CV Revealance: 1750 D<br>to Tanget Revealance: 1710 D<br>trans 1 mm 0 x Revealance: 1710 N<br>Temperature: Certificent -                                                |  |
| Com<br>Bio                                                                                                    | polvet Topolný stoře PE Cangoundi Tola<br>factore PJ PE Cangoundi Tola<br>PE Cangoundi Tola<br>Metadove P Cangoundi Tola<br>Metadove P Cangoundi Tola<br>Neterica Stati<br>Novelní Persona Paris<br>Stati Type Topolnacené |  |
| Gam<br>Ban<br>Da<br>Historian (Special)                                                                                                    | Ponent: Pipe straight Pf Company, 100<br>fecture tris<br>meter tri Scan Personal Mills 7 - LIPA sto<br>Mills 7 - LIPA sto<br>Mills 7 - LIPA sto<br>Ponentine Type Vegin meterial<br>Manual Type Vegin meterial             |  |

In all formats, care has been taken to ensure that the barcodes can be scanned from the datasheet. This could be useful at a later date after the weld has been done, such as if needing to do verification or fault finding.

### 3.2 Map Viewer (CalderSafe Mobile only)

If a weld record has a valid set of co-ordinates, the location of the weld can be seen on a full screen map. This is accessed by clicking the **'Show Map'** button.

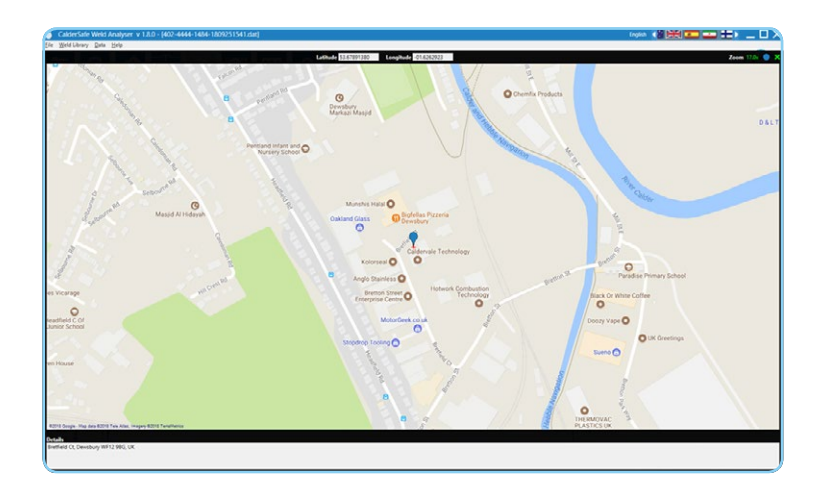

The map can be zoomed in by double-clicking, and zoomed out by right clicking. If it can, the closest address will be sourced and reported below the map.

The GPS co-ordinates are dependent on where the mobile device was at the time of the welds, so it is advised to keep the device as close as to the weld as possible when using CalderSafe Mobile.

#### 3.3 Image Viewer (CalderSafe Mobile only)

Images associated with the weld record can be found as thumbnails in a column on the side of the window. To view them in full detail, they can be selected to expand them into a full screen view.

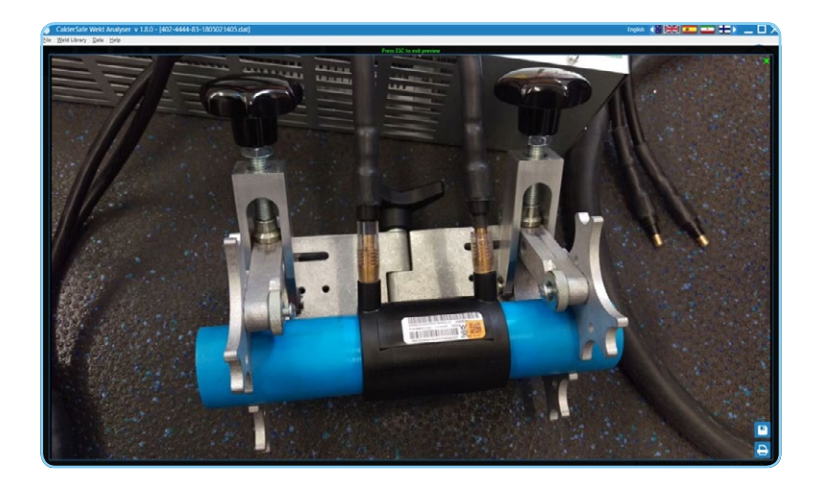

#### There are two options for export/printing present on this view:

The image can be saved externally by clicking on the **'Save'** button (to a location and with a filename of your choosing):

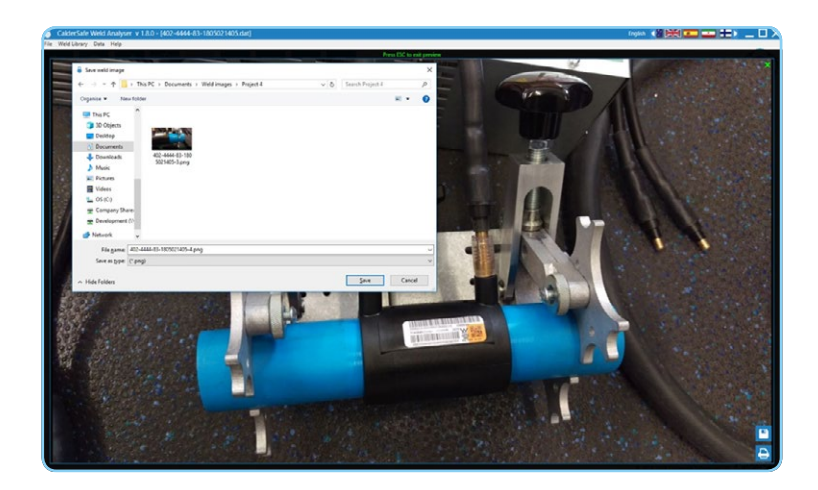

Or it can be printed as a document by clicking the  $\ensuremath{^{\prime}\text{Print'}}$  button:

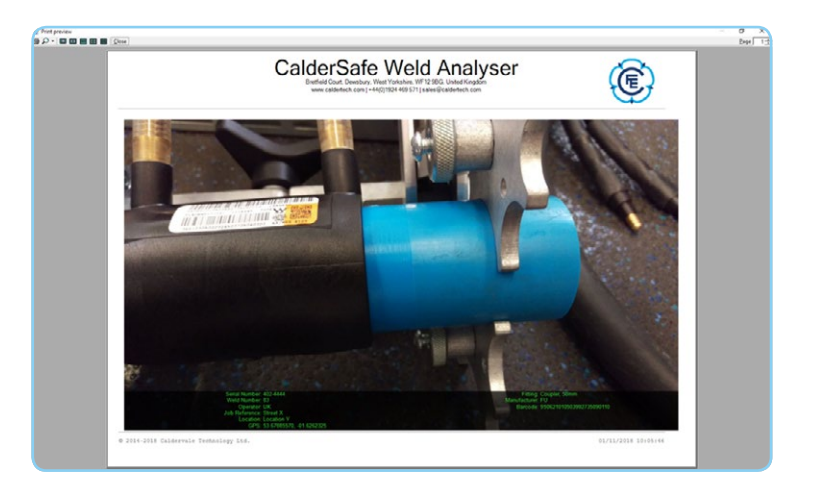

The image in both cases is overlaid with text displaying basic details of the weld record, such as weld number, operator, location, job reference, and fitting information.

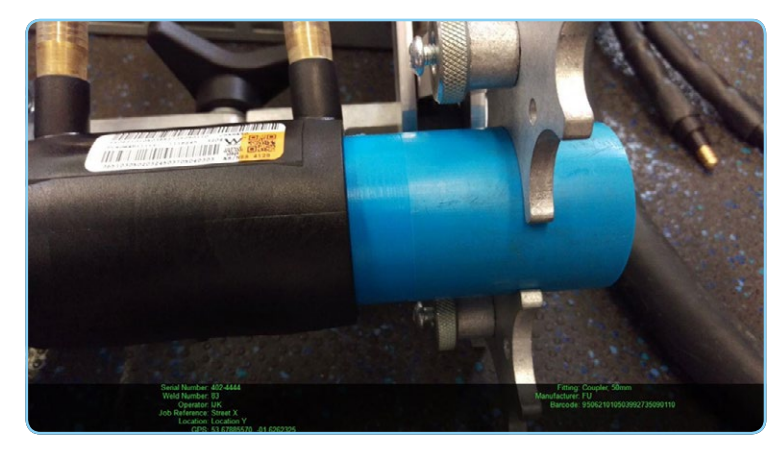

An example of a saved image with overlay.

#### 3.4 Graph Viewer

The graph is where, in detail, three series of recorded values from the weld can be seen: Input Voltage, Output Voltage and Output Current.

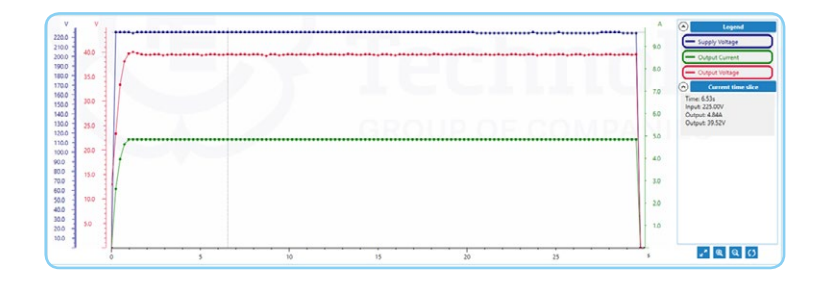

The **legend** to the side shows what colour is used for which data series, and if desired, individual data series can be toggled on and off by clicking on them.

Below the legend is **'Current Time Slice'**. This area shows data from all three nodes depending where the cursor is on the graph. In the above image, the cursor is at 6.35s.

If a data series is to be examined in greater detail, the **'Zoom In'** / **'Zoom Out'** functions can be used to expand the scale of the Y axes. If the data series in question goes out of view, the mouse's scroll wheel can be used on the relevant Y axis to scroll it back into view. To reset the view back to the standard zoom, click on **'Reset Zoom'**.

#### 3.5 Chart Viewer

When multiple records are available from the same serial number, **'Show Chart'** can be clicked. This will display a chart view.

There are two chart styles to switch between; a bar chart and a pie chart. Using the dropdown, different aspects of the record data can be examined, such as the status of the welds or the operators.

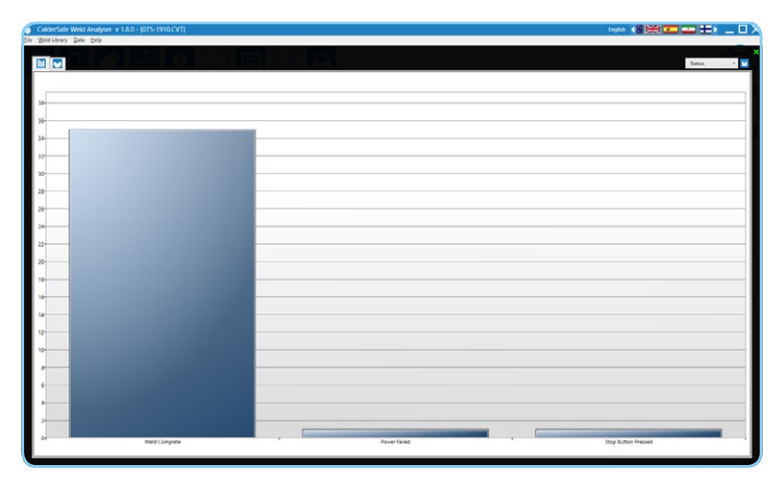

An example of the bar chart, with 'Status' selected.

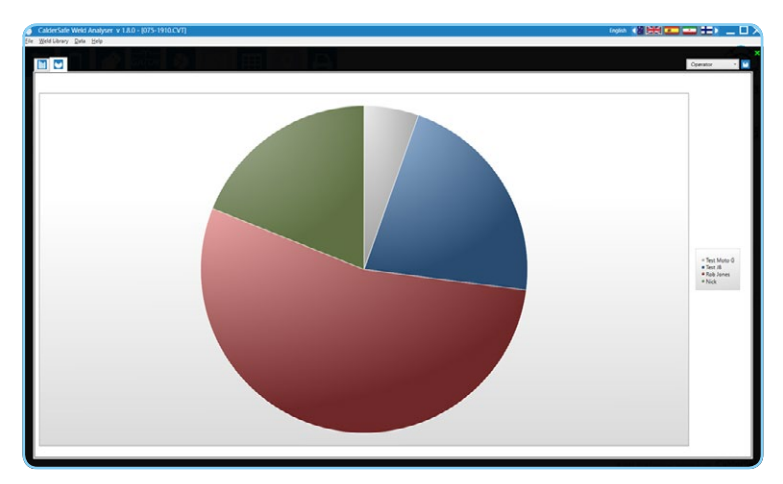

An example of the pie chart, with 'Operator' selected.

#### 3.6 Excel Export

When multiple records are available from the same serial number, **'Export to Excel'** can be clicked. This will prompt to save an Excel file, and once saved, will automatically open.

This provides raw data about the units/welds, and thus can be further used internally.

| 1200 (1 (2)) H 13 + C     |                  |                |              |                    | 075-11                | Viluns - Compatibil | ity Mode - tacel          |                             |               |            | 16                | a berret                 |              | - " |
|---------------------------|------------------|----------------|--------------|--------------------|-----------------------|---------------------|---------------------------|-----------------------------|---------------|------------|-------------------|--------------------------|--------------|-----|
| Hume Inset Pag            | re Layout Formul |                | eview View   | Add-ins Help       | Team P Tell m         |                     |                           |                             |               |            |                   |                          |              |     |
|                           |                  | K K ==1        | - e- 1       | T Was Test         |                       | 1 💷 1               | Normal                    | Rad Good                    |               | 2-3        | Σ 💼 Σ Α.Β.        | 6m - 8w                  |              |     |
| Copy                      |                  |                |              |                    | The second second     | Conditional Free    | Annual State of Concernal | Coloniation (1997)          |               | Inter Date | to fromt          | 541.0                    | finite       |     |
| 💞 Format Painter          | A                |                | * [33]       | marge or Center .  |                       | Formatting* 1       | able -                    | Contraction of the second   |               |            |                   |                          |              |     |
| Diploand fa               |                  |                | Alignee      |                    | Number 1              |                     |                           |                             |               |            |                   |                          |              |     |
|                           |                  |                |              |                    |                       |                     |                           |                             |               |            |                   |                          |              |     |
|                           |                  |                |              |                    |                       |                     |                           |                             |               |            |                   |                          |              |     |
| A11 8                     | C   D            | . e            | F            | 6                  | - H                   |                     | L                         | K. L                        | M             | N          | 0                 | P                        | 9            |     |
| iner                      |                  |                | Serial Numbe | *                  | Bluetooth Module      |                     |                           |                             |               |            |                   |                          |              |     |
| MO                        |                  |                | 075-1910     |                    |                       |                     |                           |                             |               |            |                   |                          |              |     |
| 14                        |                  |                |              |                    |                       |                     |                           | at a 1 a                    |               |            | 64. M             |                          |              |     |
| rio Luce/same L           | Scation Operator | IOD RECEIPTION | Weiong Mot   | a timerea cooung i | in Actual Cooling Tim | therea wesary       | g ran Actual Westing      | The Resistance Champedy Sci | raper voit ag | e thereby  | Status            | Temperature and a second | e inaceacone | **  |
| 16 22 06 2017 00:52:33 0  | EWS Test Moto    | & STORAGE TECT | Manual       | 61                 | 20.1                  | 20.1                | 20.1                      | 8 ANS Ahms Ves Ves          | 29.5 V        | 3.68.61    | Weld Complete     | 20.8 %                   |              |     |
| 17 35 09 3017 14 44 50 0  | CAS Test IR      | 111MAN TESTI   | Manual       | 04                 | 0.                    | 20.4                |                           | 6 797 Ohme Yes Yes          | 28.5 V        | 031        | Douge Earland     | 20.8 10                  |              |     |
| 10 35 00 301715 58 57 1   | Bab lanat        | ****           | Manual       |                    |                       | 10.4                | 10.4                      | C ETT Chart Ver Ver         | 10.5.1        | 10 00 11   | Mald Complete     | 25.2.55                  |              |     |
| 18 16 09 101 108 16 10 1  | Tart ill         | TEST           | Manual       | 24                 | 24                    | 20.4                | 20.4                      | O BAT (These Yes Yes        | 10.5.1        | 10.7181    | Mald Complete     | 11.1.5                   |              |     |
| 10 16 00 1017 00 10 10 10 | ab Rob loose     | -              | Manual       | 0.                 | 1.                    | 20.                 | 30.4                      | A 785 Ohmer Ver Ver         | 10.5.1        | 40.03 kg   | Wald Complete     | 11.5.50                  | 1            |     |
| 21 26 09 2017 09 24 03 1  | ab Test ill      | TEST           | Matual       | 0.1                | 14                    | 10.4                | 30.4                      | d 284 Ohme Yes Yes          | 29.5.1        | 34.4731    | Weld Complete     | 20.8.10                  | 0            |     |
| 22 26 09 2017 09-26-15 1  | h Test IB        | TEST           | Manual       | 0.                 | 204.4                 | 20.4                | 20.4                      | A 791 Ohms Yes Yes          | 19.5 V        | 36 34 11   | Weld Complete     | 20.5.57                  |              |     |
| 23 26.09 2017 09:35:30 1  | ab Bob Jones     | TEST           | Manual       | 0.1                | 0.1                   | 20 1                | 11.1                      | 6 297 Ohms Yes Yes          | 19.5 V        | 22.05 ki   | Stop Buttop Press | # 21 M                   |              |     |
| 24 26.09.2017 09:41:27 L  | ab Test III      | TEST           | Manual       | 05                 | 1995.4                | 20.5                | 20.5                      | 0.777 Ohms Yes Yes          | 28.5 V        | 45.9 14    | Weld Comolete     | 21.1 %                   |              |     |
| 25 26 09 2017 10 22 18 1  | ab Test IR       | TEST           | Manual       | 01                 | 20.4                  | 20.4                | 20.4                      | 0.819 Ohms Yes Yes          | 29.5.V        | 19.631     | Weld Comolete     | 24.6 %                   |              |     |
| 16. 16.09 1017 10134-14.1 | the Tast IR      | TEST           | Manual       | 0.0                | 20.4                  | 20.4                | 20.4                      | O STOCHES THE NET           | 29.5.1        | 10.4731    | Wald Complete     | 34.8.37                  |              |     |
| 17 16 09 2017 10 29 58 1  | ab Test ill      | TEST           | Matural      | 0.5                | 260.4                 | 20.4                | 20.1                      | 0.803 Ohms Yes Yes          | 22.5.1        | 10.63.61   | Weld Complete     | 23.8.5                   | £            |     |
| 28 26 09 2017 12:00:18 1  | ab Robinses      | TEST           | Marcual      | 01                 | 11                    | 20.1                | 20.5                      | 0 293 Ohms Yes Yes          | 19.5 V        | 29.79 ki   | Weld Complete     | 24.3.5                   | -            |     |
| 29 26 09 2017 12 08 47 1  | ab Rob lones     | TEST           | Manual       | 01                 | 34                    | 20.4                | 20.1                      | 6 779 Ohms Yes Yes          | 19.5 V        | 40.0211    | Weld Complete     | 21.8 %                   | -            |     |
| 30 26.09.2017 12:11:55 L  | ab Robiones      | TEST           | Manual       | 0.5                | 12.5                  | 20 1                | 20.5                      | 0.786 Ohms Yes Yes          | 19.5 V        | 19.91 \$1  | Weld Comolete     | 21.3 %                   |              |     |
| 11 26.09.2017 12:22:16 L  | ab Rob Jones     | TEST           | Manual       | 01                 | 51                    | 20.5                | 20.5                      | 0.785 Ohms Yes Yes          | 29.5 V        | 40.06 kJ   | Weld Complete     | 20.8 *C                  |              |     |
| 32 26.09.2017 13:08:06 L  | ab Rob Jones     | TEST           | Manual       | 01                 | 61                    | 20.1                | 201                       | 0.786 Ohms Yes Yes          | 29.5 V        | 40.22 kJ   | Weld Complete     | 22.2 %                   |              |     |
| 33 26.09.2017 13:15:21 L  | ab Rob Jones     | TEST           | Manual       | 01                 | 21.5                  | 20.1                | 20.5                      | 0.788 Ohms Yes Yes          | 29.5 V        | 40.17kJ    | Weld Complete     | 22.3 %                   |              |     |
| M 26.09.2017 13-22-08 L   | ab Rob Jones     | TEST           | Marcual      | 01                 | 11                    | 20.1                | 20.1                      | 0.788 Ohms Yes Yes          | 29.5 V        | 40.3 kJ    | Weld Complete     | 22.3 °C                  |              |     |
| 35 26.09 2017 13 33 53 1  | ab Rob Jones     | TEST           | Manual       | 05                 | 95                    | 20 s                | 20 s                      | 0.789 Ohms Yes Yes          | 39.5 V        | 40.36 kJ   | Weld Complete     | 22.8 %                   |              |     |
| 36 26.09.2017 13:40:21 L  | ab Rob Jones     | TEST           | Manual       | 0.5                | 55                    | 20 5                | 20.5                      | 0.788 Ohms Yes Yes          | 39.5 V        | 40.25 kJ   | Weld Complete     | 22.7 °C                  |              |     |
| 17 26.09.2017 13:46:57 L  | ab Rob Jones     | TEST           | Manual       | 01                 | 10.4                  | 20.5                | 20 1                      | 0.729 Ohms Yes Yes          | 19.5 V        | 40.1 kJ    | Weld Complete     | 22.5 %                   |              |     |
| 38 26.09.2017 13:49:35 L  | ab Rob Jones     | TEST           | Manual       | 0.5                | 51                    | 20 5                | 20.5                      | 0.795 Ohms Yes Yes          | 29.5 V        | 40.31 kJ   | Weld Complete     | 22.3 %                   |              |     |
| 19 23 10 2017 07 46 24 L  | ab Rob Jones     | TEST           | Manual       | 01                 | 1525 s                | 600 s               | 600 s                     | 0.836 Ohms Yes Yes          | 29.5 V        | 1050.22 k  | Weld Complete     | 11.3 %                   |              |     |
| 40 23.10.2017 10:26:26 L  | ab Rob Jones     | TEST           | Manual       | 01                 | 2976                  | 600 5               | 600.6                     | 0.869 Ohms Yes Yes          | 29.5 V        | 1049.6 kJ  | Weld Complete     | 26.3 %                   |              |     |
| 41 06 11 2017 09 41 48 1  | ab Rob Jones     | TEST           | Manual       | 05                 | 65                    | 600 s               | 600 s                     | 1.923 Ohms Yes Yes          | 48 V          | 691.7 kJ   | Weld Complete     | 8.7°C                    |              |     |
| 42 06.11.2017 09:54:14 L  | ab Rob Jones     | TEST           | Manual       | 05                 | 95                    | 1200 s              | 1200 5                    | 2.003 Ohms Yes Yes          | 48 V          | 1380.64 k  | Weld Complete     | 10.8 °C                  |              |     |
| 43 06.11.2017 10:15:51 L  | ab Rob Jones     | TEST           | Manual       | 01                 | 11 6                  | 1800 s              | 1800 s                    | 2.049 Ohms Yes Yes          | 48 V          | 2065.73 k  | Weld Complete     | 14.8 °C                  |              |     |
| 44 06.11.2017 10.52.01 L  | ab Rob Jones     | TEST           | Manual       | 05                 | 23 5                  | 1800 s              | 1800 s                    | 2.027 Ohms Yes Yes          | 48 V          | 2066.16 kJ | Weld Complete     | 21.8 °C                  |              |     |
| 45 01.12.2017 14:37:24 L  | ib Nick          | TEST           | Manual       | 05                 | 21 5                  | 20 5                | 20 5                      | 2.012 Ohms Yes Yes          | 39.5 V        | 15.99 kJ   | Weld Complete     | 26.6 %                   |              |     |
| 46 04.12.2017 14:55:45 L  | ab Nick          | TEST           | Manual       | 0.5                | 45                    | 20.4                | 20.5                      | 2.018 Ohms Yes Yes          | 29.5 V        | 16.01 kJ   | Weld Complete     | 27.3 %                   |              |     |
| 47 05.12.2017 09:11:24 L  | b Nick           | TEST           | Manual       | 05                 | 489.5                 | 20.5                | 20.5                      | 2.022 Ohms Yes Yes          | 29.5 V        | 16.01 kJ   | Weld Complete     | 18.7°C                   |              |     |
| World Date                | 0                |                |              |                    | 2.000                 |                     | 12.20                     |                             |               |            |                   |                          | -            | -   |
| CONTRACTOR OF THE OWNER   |                  |                |              |                    |                       |                     |                           |                             |               |            | 10000             |                          |              |     |

### 3.7 Printing Reports

There are a variety of reports that can be printed. These can be seen by clicking on 'Print Data', which will display the below menu:

| CalderSafe Weld Analyser v 1.8.0 - (402-4444-1483-1809251527.dat)<br>e: Weld Ultray: Data: Help |                                                    |                                                                                                    |
|-------------------------------------------------------------------------------------------------|----------------------------------------------------|----------------------------------------------------------------------------------------------------|
|                                                                                                 |                                                    | ter en la constante de la constante de la constante de la constante de la constante de la constante de la const |
|                                                                                                 |                                                    |                                                                                                    |
|                                                                                                 | Plat X                                             |                                                                                                    |
|                                                                                                 | Details of Current Wildd<br>Summary of all Vitrids |                                                                                                    |
|                                                                                                 | Print summary in range                             |                                                                                                    |
|                                                                                                 |                                                    |                                                                                                    |
|                                                                                                 |                                                    |                                                                                                    |

Once an option is selected, the report can be either exported as a PDF or printed directly.

**'Details of Current Weld'** – This option shows the full details of the currently viewed weld. The printout will contain the graph, and if the weld record was obtained via CalderSafe Mobile, images and map preview also.

|   | CalderSafe W                                                                                                    | /eld Analyser                                                                                                    |        |
|---|----------------------------------------------------------------------------------------------------|----------------------------------------------------------------------------------------------------|--------|
|   | Details of Cu                                                                                                    | urrent Weld                                                                                                    |        |
|   | Owner Details 5: 4.<br>Owner Details 2: TEST<br>Serui Number: 422-4444                                                                                                    | Firmware Western v2.21<br>Bluetouth Michaele 8804<br>Calibration Date: 04 Jun 2018<br>Calibration Dec: 04 Jun 2019                                                                                                    |        |
|   | Status: Weld                                                                                                    | 1 Complete                                                                                                    |        |
|   | Well Studies: 113<br>Des Treis 125 2019 125 201<br>all References<br>Composition 2019 2019 125 201<br>composition 2019 2019 2019 2019<br>composition 2019 2019 2019 2019 2019<br>Composition 2019<br>Reference 1012<br>Patrings Tiffer, 2019 no. 102 no.                                                                                                    | Encoder Windley Terror Stor<br>encoder Store Store Store Store<br>Store Store Store Store Store<br>Windle Windle Store Store<br>Windle Windle Store<br>Windle Windle Store<br>Windle Store<br>Windle S |        |
| - | 2 <sup>44</sup> Cash Control all control of the control of the control of th |                                                                                                    |        |
|   |                                                                                                    |                                                                                                    | A RACE |

**'Summary of All Welds'** and **'Print Summary in Range'** will generate a list of records associated with the current weld record's electrofusion unit's serial number, similar to the list of records on the main electrofusion window view although with more detail.

While **'Summary of All Welds'** will print all records associated, 'Print summary in range' allows for selection of a date range.

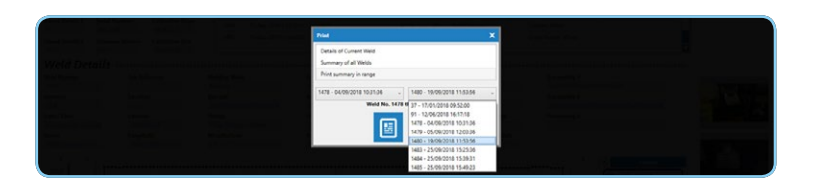

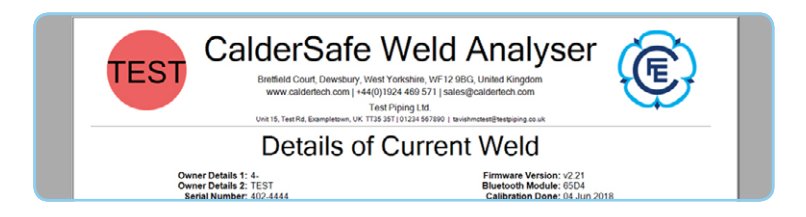

If a weld record from USB export is currently loaded, there will be an additional report option: **'Calibration Report'**. This displays the calibration details from the most recent calibration recorded.

| <section-header><section-header><section-header><section-header><text><text><section-header><section-header><section-header></section-header></section-header></section-header></text></text></section-header></section-header></section-header></section-header>                                                                                                    |                                                                                                    | Entr 1 |
|----------------------------------------------------------------------------------------------------|----------------------------------------------------------------------------------------------------|--------|
| <section-header><section-header><section-header></section-header></section-header></section-header>                                                                                                    | CalderSafe Weld Analyser                                                                                                    |        |
| <text><text><text><text><text><text>     Big      Big       Big      Big      Big      Big       Big      Big       Big      Big      Big      Big      Big      Big       Big      Big      Big       Big      Big      Big      Big       Big      Big       Big      Big      Big   <!--</td--><td>Calibration Record</td><td></td></text></text></text></text></text></text>                                                                                                    | Calibration Record                                                                                                    |        |
| <section-header>         Decisions Calination         The state frame in the state frame in th</section-header>                 | Provide Cardina († 2014)<br>Bourne (Savara 1)<br>Colomo (Savara 1)<br>Colomo (Savara 1)<br>Colomo († 2014)<br>Colomo († 2014)<br>Colomo († 2014)<br>Colomo († 2014)<br>Colomo († 2014)<br>Colomo († 2014)<br>Colomo († 2014)<br>Colomo († 2014)                                                                                                    |        |
|                                                                                                    | Resistance Calibration                                                                                                    |        |
| Output Calibration         Yman       String Yman       String Yman         Yman       String Yman       String Yman         String Yman       String Yman       String Yman         String Yman       String Yman       String Yman         String Yman       String Yman       String Yman         String Yman       String Yman       String Yman         String Yman       String Yman       String Yman                                                                                                    | 444-540-550-564<br>d = 100-550-55<br>3 = 100-550-55<br>6 = 100-550-55<br>6 = 100-550-550-55<br>6 = 100-550-550-550-550-550-550-550-550-550-                                                                                                    |        |
| Story     Story     Story       Big     Story     Story       Big     Story     Story       Big     Story     Story       Big     Story     Story       Big     Story     Story       Big     Story     Story       Big     Story     Story       Big     Story     Story       Big     Story     Story       Big     Story     Story       Big     Story     Story       Big     Story     Story       Big     Story     Story                                                                                                    | Output Calibration                                                                                                    |        |
| Supply Calibration Were reading to the second second secon | Energy         Optimize         Optimize         Optimize           1070         1071         1071         1071           2000         2071         1071         1071           2000         2071         1071         1071           4000         4001         4011         4011                                                                                                    |        |
| Series of the series of the series of t      | Supply Calibration                                                                                                    |        |
| Signal Company Tife Company Tife we for device of products the information of the second second seco | 5000 ACC 31142<br>5000 ACC 31142<br>5000 A |        |
|                                                                                                    | Signed<br>Company Title                                                                                                    |        |
| allying Connector Semicor Semicor Semi                                                                                                    | The direct specificers such to classified by a comparison priority strate strategies and applied or regulation of the specific strategies of the last classified of the specific strategies of the last classified of the specific strategies of the last classified of the specific strategies of the last classified of the specific strategies of the last classified of the specific strategies of the last classified of the specific strategies of the last classified of the specific strategies of the last classified of the last classified of the last class                                                                                                    |        |
|                                                                                                    | # 215-215 Galewoods Democing Lee. 21/20/2017 10:20-14                                                                                                    |        |

# 04. Gator View: Butt Fusion

While the GATOR record viewer will open when opening a GATOR weld record, it can also be accessed from the **'Open GATOR Viewer'** button on the main view.

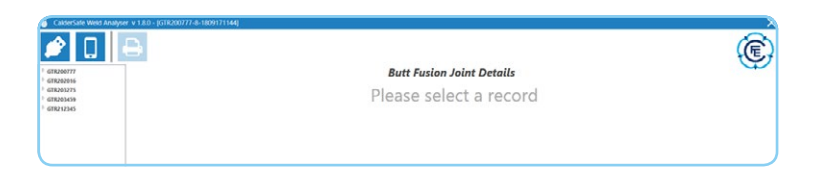

All records that have been imported can be found on the side of the window, grouped by GATOR serial number. To expand them, the arrow next to the serial number can be clicked, or the serial number itself can be double clicked. Doing this will show all records found for that serial number, displaying the joint number and date/time of the joint. Specific records can be clicked on to view them.

Details about the GATOR unit, operator and project can be seen to the top of the window, while below are more in-depth details about the joint itself, on individual tabs.

| 00777<br>2 - 25/06/2018 10:10:52                   |                                |                      | Bu                  | tt Fusion     | Joint Detail        | s                 |      | ~ |
|----------------------------------------------------|--------------------------------|----------------------|---------------------|---------------|---------------------|-------------------|------|---|
| 8 - 17/09/2018 11:34:26<br>9 - 17/09/2018 12:21:34 |                                | 5                    | erial Number O      | ATORUTS       | Owner               | Service Due Date  |      |   |
| 03275                                              |                                |                      | tant Number Sc      | Rware Version | Operating Voltage   | Service Due Joint |      |   |
| 03459                                              |                                |                      | HELDOOD1 v          | 10            | 230                 | 3000              |      |   |
| 1296                                               |                                |                      | perator Pr          | oject         | Project Weld Number | Welding Standard  |      |   |
| cord selection                                     |                                |                      | ocation 0           | rtional 1     | Optional 2          | Optional 3        |      |   |
|                                                    | Tabbed panes                   |                      |                     |               | D                   | 1.                |      |   |
|                                                    | Cetals Joint Parameters Images |                      |                     |               |                     |                   |      |   |
|                                                    |                                |                      | Joint Status:       |               |                     | Joint Complete    |      |   |
|                                                    |                                | General Datails      |                     |               |                     |                   |      |   |
|                                                    |                                | Isled Number         | Inited Date/Timer   | athute        | Loophute            |                   |      |   |
|                                                    |                                |                      | 17/06/2018 12:21:34 | \$12720525    | +1450062            |                   |      |   |
|                                                    |                                | Joint/Pipe Details   | (                   | old Newster   | 50.0                | -                 | lent |   |
|                                                    |                                | Pipe 1 Pipe straight | PE100               | 180.00        | 17.60               | Back              | 50 m |   |
|                                                    |                                | Pipe 2 Pipe straight | PE 100              | 185.00        | 17.60               | Back              | 45   |   |
|                                                    |                                |                      |                     |               |                     |                   |      |   |

#### 4.1 Details Tab

The Details tabbed pane lists general details about the joint and the pipe used. To the top of the pane, the joint status is displayed.

If ISO12176 has been used, there will be two sets of pipe data, detailing the component and length in addition.

|                                            | Joint Status:                 |                          |              | oint Complete  |                |
|--------------------------------------------|-------------------------------|--------------------------|--------------|----------------|----------------|
| General Detail                             | \$                            |                          |              |                |                |
| Joint Number                               | Joint Date/Time:              | Latitude                 | Longitude    |                |                |
|                                            | and shake a state the         |                          |              |                |                |
|                                            | 17082018 122134               | 33278585                 | 1438062      |                |                |
| Joint/Pipe Det                             | oils                          | stations                 | 508          | Colore         | Innoth         |
| Joint/Pipe Det                             | oils                          | terial Diameter          | 508<br>1760  | Colour         | Length         |
| Joint/Pipe Det<br>Compose<br>Pipe 1 Pipe 1 | alls<br>Component Ma<br>PE100 | terial Diameter<br>18000 | 508<br>17.60 | Colour<br>Back | Length<br>30 m |

#### 4.2 Joint Parameters Tab

The Joint Parameters tabbed pane lists all target and achieved parameters of the joint, such as pressure values, time values and drag values. Bead and Fusion PIT values will only appear if ISO12176 has been used, and Cool and Secondary Cool values will only appear if not null.

As with the previous tab, joint status is also displayed to the top of the pane.

|          | Joint       | status:                |                     | Joint Complete          |
|----------|-------------|------------------------|---------------------|-------------------------|
|          | Drag        |                        | Temperature         |                         |
| Oynamic  | 5.9 bar     |                        | 22.5 °C             |                         |
| Peak     | 11.3 ber    |                        |                     |                         |
|          | Dwell Time  | Heater Temperature     |                     |                         |
| Target   | 41          | 233 °C                 |                     |                         |
| Achieved | 1.7 s       | 235.9 °C               |                     |                         |
|          | Bead Time   | Bead Pressure          | Bead Distance       | Bead PIT:               |
| Target   | 0.5         | [11.3 +] 11 ber        | 200 µm              | 9.9 1                   |
| Achieved | 26.1 s      | 22.5 ber               | 200 µm              | 9.9 5                   |
|          | Soak Time   | Soak Pressure          |                     |                         |
| Target   | 134 s       | 0 bar                  |                     |                         |
| Achieved | 134 s       | 0 bar                  |                     |                         |
|          | Fusion Time | <b>Fusion Pressure</b> | Fusion PIT:         |                         |
| Target   | 402 s       | (5.9 +) 11 ber         | 9.9 s               |                         |
| Achieved | 402 s       | 16.9 bar               | 9.9 1               |                         |
|          | Cool Time   | Cool Pressure          | Secondary Cool Time | Secondary Cool Pressure |
| Target   | 999.1       | 9.9 bar                | 999 1               | 9.9 ber                 |
| Achieved | 999 s       | 9.9 bar                | 999 s               | 9.9 bar                 |

An example of what an ISO12176 joint would appear as. Please note that certain values are erroneous and are not representative of a real-world joint.

### 4.3 Images Tab

The Images tabbed pane displays any images taken for the joint.

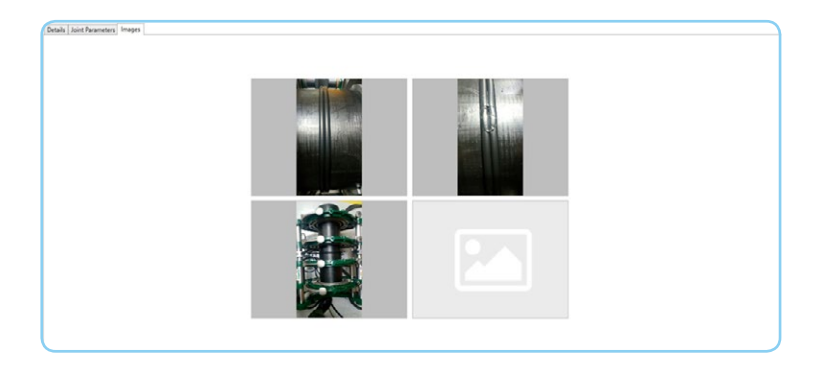

To examine the images in full screen view, they can be clicked on.

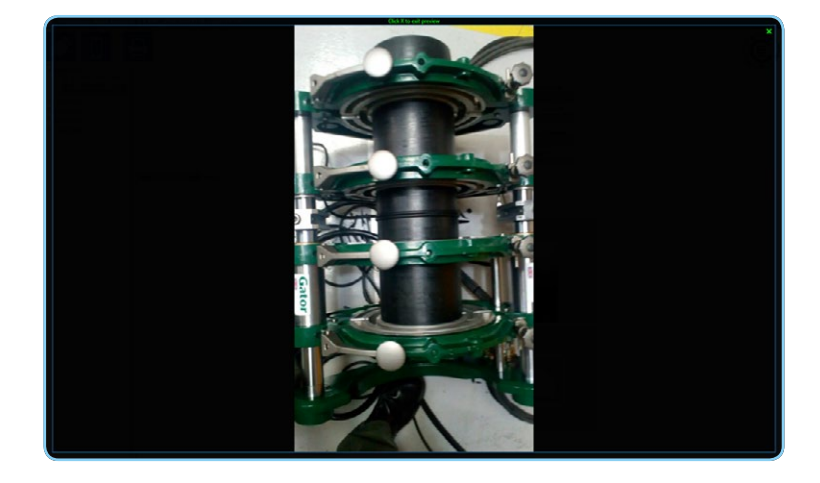

### 4.4 Printing Reports

A report detailing the GATOR joint can be printed or exported as a PDF. This can be accessed via the print menu by clicking the **'Print'** button, and selecting either **'Export to PDF'** or **'Print'**.

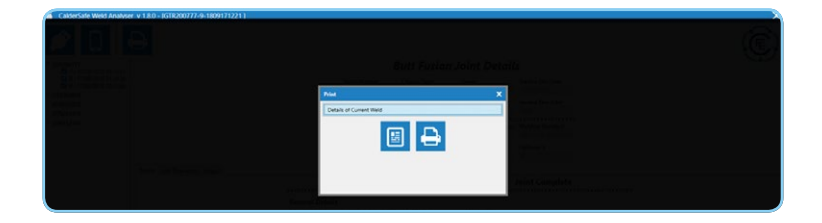

Both the PDF and Print will have the same layout. As with the data displayed in the GATOR record viewer, fields may or may not be printed depending on whether ISO12176 or cooldown has been used.

#### 4.5 Global Settings

There are several settings that affect the entirety of the Weld Analyser application: the user interface **'Language'**, and the printout header **'Owner Details'**.

#### 4.6 Language Settings

The user interface language can be changed by using the selector in the title bar of the Weld Analyser application. To browse available languages, the left and right arrows can be clicked (and held if needed) to scroll. To change language, click on the flag that best represents the required language.

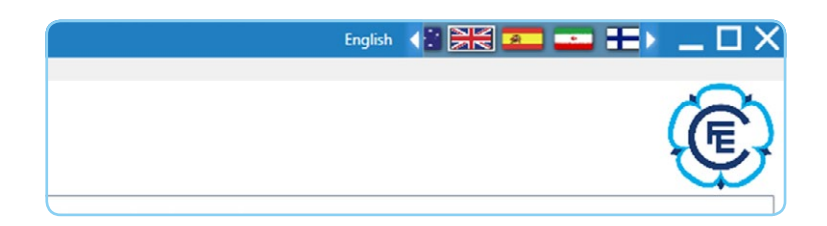

The selected language will apply to all text throughout the Weld Analyser, both electrofusion and butt fusion views, and their relevant printouts.

When Weld Analyser is exited, whichever language was selected at the time will be saved as the user interface language.

Supported languages are:

- English
- Arabic
- Bulgarian
- Catalan
- Czech
- Danish
- German
- Persian/Farsi
- Greek

- Spanish
- Finnish
- French
- Croatian
- Hungarian
- Italian
- Dutch
- Polish
- Portuguese

- Romanian
- Russian
- Norwegian
- Slovak
- Swedish
- Turkish
- Chinese

#### 4.7 Printout Owner Details Settings

There is the option to insert company or personal branding to the header of all printouts, alongside the existing Caldervale Technology branding. To access the settings, click **'File'** on the main electrofusion view, and select **'Set Printout Owner Details'**.

| 8    | CalderSafe Weld Analyser v 1.8 | 8.0              |
|------|--------------------------------|------------------|
| File | Weld Library Data Help         |                  |
|      | Close                          | - <b>m</b> -     |
|      | Set Printout Owner Details     | AŤOR 🔶           |
| Ð    | Print                          | -J               |
|      | Exit                           |                  |
|      | 402-4444-1485-1809251551.dat   |                  |
|      | SBOX37777-106-1806201535.rdf   | Calibration Done |
|      | 075-1910.CVT                   |                  |
|      | 402-4444.CVT                   | Calibration Due  |
|      |                                |                  |

The owner details entry dialog will appear. Here the name of the company, address, and any other contact details (such as a phone number or email address) can be entered, as well as an image for the company logo.

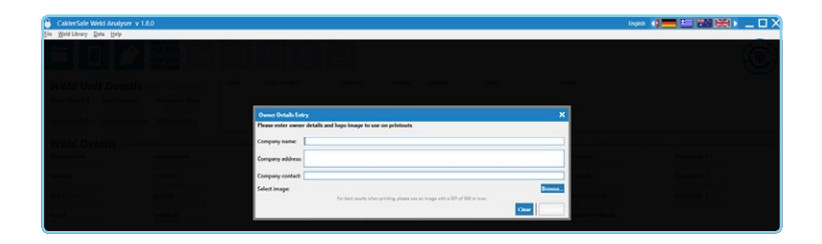

Once all fields are filled in and an image selected, the 'Confirm' button will be able to be clicked. If all fields are required to be cleared, the **'Clear'** button can be clicked at any time.

| CalderSate Weid Analyser v 1.8.0<br>Sie Weid Minay Data Belp |                                                                                                    |              | ~~ ( <b>=</b> = 2000) _ 0 X |
|--------------------------------------------------------------|----------------------------------------------------------------------------------------------------|--------------|-----------------------------|
|                                                              |                                                                                                    |              | (Ę)                         |
| Weld Unit Optolik                                            |                                                                                                    |              |                             |
| Quiner Details                                               |                                                                                                    | ×            |                             |
| Please enter ow                                              | er details and logo image to use on printouts                                                                            |              |                             |
| Weld-Details summer and summer and company name              | [Test Paping Int.                                                                                                    |              | in film in the main in      |
| Company address                                              | Unit 15, Test Ad, Exampletown, UK. 1735 357                                                                              |              |                             |
| Company contac                                               | (01234 567890   taushinctent@testgraing.co.uk                                                                            |              | Second page 4               |
| Select image                                                 | CH/Jamil wicks/Desktop/sect 600-600 gang<br>For best results when printing please use an image with a DPL of 300 or more | Dear Continu |                             |

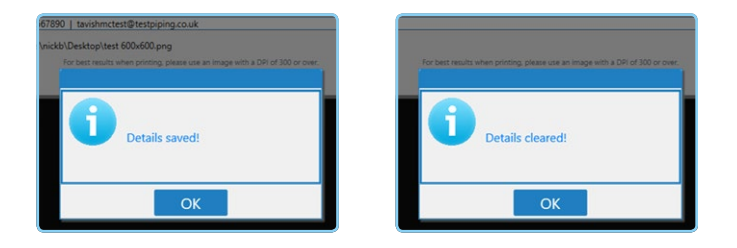

The entered details and company logo will show on all headers on reports throughout Weld Analyser.

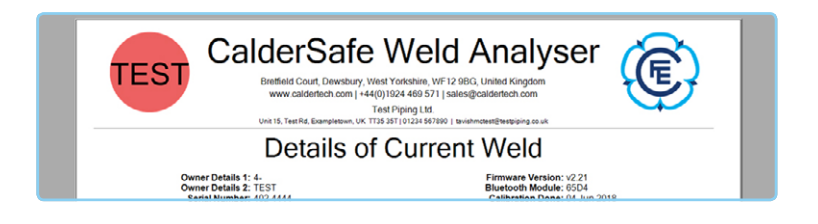

#### INTERNATIONAL

Caldervale Technology Ltd Bretfield Court, Dewsbury, West Yorkshire WF12 9BG, UK

- T. +44 (0)1924 469571
- E. sales@caldertech.com
- W. caldertech.com

#### AUSTRALIA / NZ

**Caldertech Australia Pty Ltd** Unit 3/30 Juna Drive, Malaga WA 6090, Australia

- T. +61 (0)8 9209 1132
- E. sales@caldertech.com.au
- W. caldertech.com.au

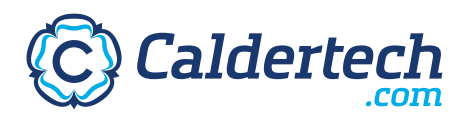